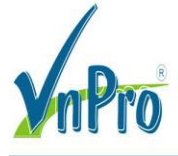

# LAB 1: THỰC HIỆN PASSIVE SITE SURVEY VỚI ESS

## I. Khởi động ESS

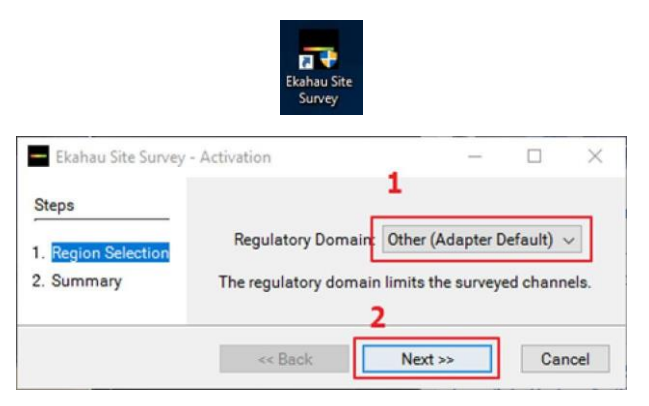

Chọn khu vực Other (Adapter Default) và click Next

| 1. Region Selection<br>2. Summary<br>United St | tory Domain<br>ates/US |  |  |
|------------------------------------------------|------------------------|--|--|
|------------------------------------------------|------------------------|--|--|

Click Start Ekahau Site Survey

| - Untitled.esx - Ekahau Site Survey              | - 0                                                                                                    | ×         |
|--------------------------------------------------|----------------------------------------------------------------------------------------------------|-----------|
| File Edit View Map Project Measurement Reporting | Help SStr SNR Data #APs CND No Adapter for Active Passive   -62dBm 36dB 216Mbps 1AP 3APs Survey -43dBm | Ø         |
| Access Points Surveys Building                   | Show Signal Strength v for My Access Points v on 2.4 5                                                 |           |
| 1                                                | X Options                                                                                              |           |
| Showing:0/0 APs Quick Select Action              | IS V<br>Planning Survey<br>No maps V +<br>Please add map!                                              |           |
| Live Rec. 2.4 5 Duration 60 a                    | econds Vice + Data   dB                                                                                | m<br>≻= 0 |

Giao diện ESS

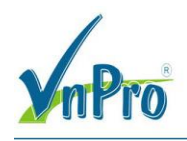

## II. Thêm map (floor plan)

| Show  | Signal Strengt | h |   | √ fe       | or My Ac | cess Points | ~ on                           | 2.4 5 | Options <b>v</b> |
|-------|----------------|---|---|------------|----------|-------------|--------------------------------|-------|------------------|
| R     | · 🖾 🔤          |   | ¢ | <b>.</b> , | IL.      |             | 1 <sub>6</sub> 11 <sub>改</sub> |       |                  |
| Plann | ing Survey     |   |   | 1          |          |             |                                |       |                  |
| No ma | aps 🗸          | + |   |            |          | _           |                                |       |                  |
| O PI  | lease add map! |   |   |            |          |             |                                |       |                  |

#### Click Add Map

| 🗕 🚽 🕆 🗖 > This P      | PC > Desktop           | ~ Ö                   | Search Desktop               | م<br>ر         |
|-----------------------|------------------------|-----------------------|------------------------------|----------------|
| Organize 👻 New folder |                        |                       | -                            |                |
| Lop chuyen de F ^     |                        | 1                     |                              |                |
| PPT                   |                        |                       | 20 × 0                       |                |
| 5 Dropbox             | 2                      |                       | <u>5 678 </u>                |                |
| ConeDrive             | <b>N</b>               |                       | ALC: NO                      |                |
| This DC               | VCEPlayer G            | oogle Drive Roo<br>om | omSketcher-C<br>mercial-Spac |                |
| 3D Objects            |                        | e-C                   | oworking-Off                 |                |
| Desktop               |                        | ice                   | -besign-20                   |                |
| Documents             |                        |                       |                              |                |
| Downloads             |                        |                       |                              |                |
| J Music               |                        |                       |                              |                |
| E Pictures            |                        |                       |                              |                |
| W                     |                        |                       |                              |                |
| File nam              | e: RoomSketcher-Commer | cial-Space-Coworkir 🗸 | Image files (*.jpg;*.bn      | np;*.gif;*.v ~ |
|                       |                        | 2                     | Open                         | Cancel         |

Chọn đường dẫn đến file map (dạng file ảnh) và click Open

| Show Signal Strength v for 1             | dy Access Points v on 2.4 5 Gettions ▼               |                    |
|------------------------------------------|------------------------------------------------------|--------------------|
| Planning Survey                          |                                                      |                    |
| RoomSketcher-Commercial-Space-Coworking- | Office-Design-2D-Floor-Plan-PI03529710-800x600-2 v + | 10                 |
| Please set scale!                        |                                                      |                    |
|                                          | -00                                                  | Voice + Data   dBm |
| Radio Filter Any SSID                    | ¥                                                    | *▲[?               |

Floor plan đã được import vào ESS

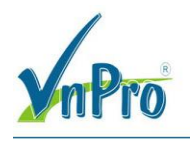

#### III. Đặt tỉ lệ

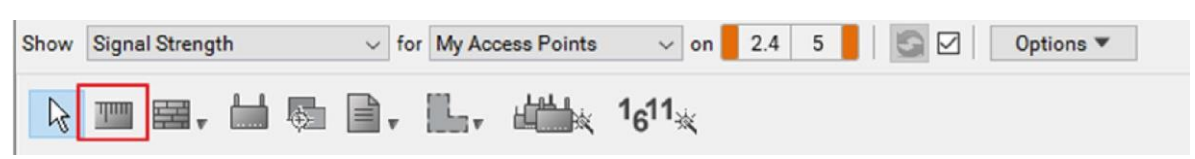

#### Click vào Scale

| Planning Survey           |                                                      |                 |                            |
|---------------------------|------------------------------------------------------|-----------------|----------------------------|
| loomSketcher-Commercial-S | pace-Coworking-Office-Design-2D-Floor-Plan-PID352971 | 0-800x600-2 V + | <u>^</u>                   |
| Please set scale!         |                                                      |                 |                            |
|                           | Meetings                                             | Break           |                            |
|                           | 180.0 px / 5 m<br>Press:                             | Workspace       |                            |
|                           | Enter to set scale<br>Escape to revert               |                 |                            |
|                           | Welcome!                                             |                 |                            |
|                           |                                                      |                 |                            |
|                           |                                                      | -80             | Voice + Data   dBm<br>>= 0 |
| Radio Filter Any SSID     | T                                                    |                 | * • 🖸                      |

Click và kéo chuột đến 2 điểm bất kỳ trên floor plan, sau đó nhập khoảng cách thực tế giữa hai điểm đó và nhấn Enter

Vẽ tường

| Show                   | Show Signal Strength ~ |                | h ∨ for My Access Points ∨ on 2.4 5 S Options ▼ |   |   |  |         | Options ▼   |   |   |   |   |
|------------------------|------------------------|----------------|-------------------------------------------------|---|---|--|---------|-------------|---|---|---|---|
| $\widehat{\mathbf{A}}$ |                        | ] <del>.</del> | L. 1611                                         | 液 | 2 |  | Wall, D | )ry (3.0dB) | ~ | + | Ø | • |

Click vào icon Wall và chọn loại tường để vẽ

Các loại tường thường sử dụng:

- Tường gạch: Wall, Brick (10 mdB)
- Cửa gỗ: Door, solid wood (6,0 mdB)
- Cửa thông thường trong văn phòng: Door, Interior Office (4,0 dB)
- Cửa số: Window, Interior Office (1 dB)
- Thang máy : Elevator shaft (30 dB)

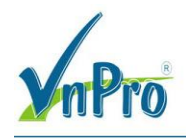

CÔNG TY TNHH TƯ VÂN VÀ DỊCH VỤ CHUYÊN VIỆT TRUNG TÂM TIN HỌC VNPRO ĐC: 276 - 278 Ung Văn Khiêm, P.25, Q.Binh Thạnh, Tp Hồ Chí Minh ĐT: (028) 35124257 | Hotline: 0933427079 Email: vnpro@vnpro.org

Meetings Meetings Break Uichsgeore Lab Vichsgeore Statum

Sau khi vẽ xong, kết quả sẽ tương tự như sau:

## IV. Chọn khu vực cần phủ sóng

Click vào Requirement Area

| how          | Signal Strength ~               | for My Access Points | ✓ on 2.4 5                     | Options 🔻 |         |
|--------------|---------------------------------|----------------------|--------------------------------|-----------|---------|
| $\mathbb{Q}$ | III III - III - III - III - III | • 🖳 📛 🤃              | 1 <sub>6</sub> 11 <sub>×</sub> | Data      | Devices |

Sau đó chọn khu vực cần phủ sóng, ở bài này, cần phủ sóng toàn bộ khu vực văn phòng

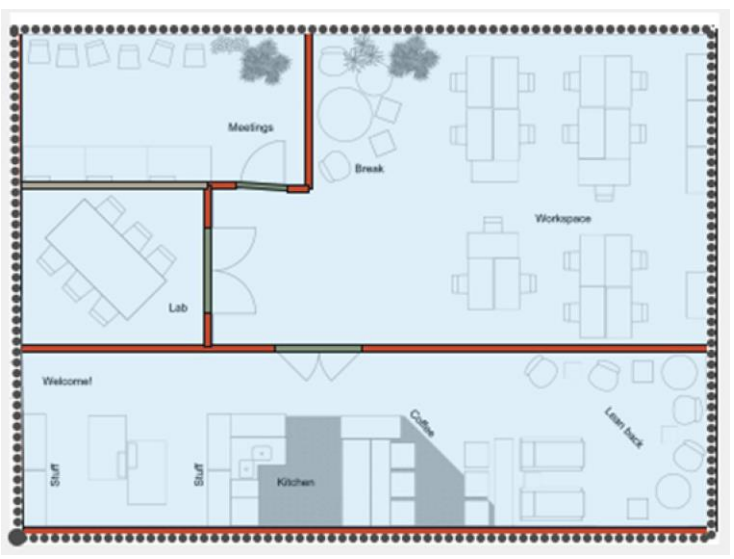

Nếu có khu vực nào không cần phủ sóng, có thể chọn bằng công cụ Exclusive Area Tool

| <b>M</b> rPro <sup>®</sup>                                                            | CÔNG TY TNHH TƯ VẤN VÀ DỊCH VỤ CHUYÊN VIỆT<br>TRUNG TÂM TIN HỌC VNPRO<br>ĐC: 276 - 278 Ung Văn Khiểm, P.25, Q.Bình Thạnh, Tp Hồ Chí Minh<br>ĐT: (028) 35124257   Hotline: 0933427079 Email: vnpro@vnpro.org |
|---------------------------------------------------------------------------------------|----------------------------------------------------------------------------------------------------|
| Show Signal Strength v for My Access Points v on 2.4 5                                | Options 💌                                                                                                    |
|                                                                                       | + Data                                                                                                    |
| Planning Survey Area Tool<br>RoomSketcher-Commercial-Space-Cowork Exclusion Area Tool | 0x600-2 v +                                                                                                    |

## V. Đặt Access Point

|      | Click vào công cụ Auto Planner |     |     |                  |                                |      |     |   |  |         |
|------|--------------------------------|-----|-----|------------------|--------------------------------|------|-----|---|--|---------|
| Show | Signal Strength                | h v | for | My Access Points | ~                              | on 📕 | 2.4 | 5 |  | Options |
| R    | <u>™</u>                       |     | v   |                  | 1 <sub>6</sub> 11 <sub>3</sub> | i.   |     |   |  |         |

Nếu Acess Point sử dụng không có trong danh sách, có thể tùy chỉnh bằng cách chọn Access Point Type và nhập công suất phát ở ô **Transmit Power** 

|   | Auto-Planner      |                                    |                                             | ×               |  |  |  |  |  |
|---|-------------------|------------------------------------|---------------------------------------------|-----------------|--|--|--|--|--|
|   | Please add maps t | o be able to make a plan.          |                                             |                 |  |  |  |  |  |
|   | Requirements      |                                    |                                             |                 |  |  |  |  |  |
|   | Areas (0)         |                                    |                                             |                 |  |  |  |  |  |
|   | Capacity          | Consider in plan                   |                                             |                 |  |  |  |  |  |
|   | Access Points     |                                    |                                             |                 |  |  |  |  |  |
| ſ | Access point type | Generic .11n/ac Dual Radio         | •                                           |                 |  |  |  |  |  |
| l | Transmit power    | 2.4 GHz 6.31 mW (Ell               | RP: 10.2 dBm) 5 GHz 25 mW (EIRP: 16.18 dBm) |                 |  |  |  |  |  |
|   | Advanced Settings | Use defaults                       |                                             |                 |  |  |  |  |  |
|   |                   | Antenna height                     | m from the floor level                      |                 |  |  |  |  |  |
|   |                   | 2.4 GHz Channels                   | 1, 5, 9, 13                                 | Select channels |  |  |  |  |  |
|   |                   | Max. channel bandwidth<br>on 5 GHz | 20MHz •                                     |                 |  |  |  |  |  |
|   |                   | 5 GHz Channels                     | U-NII 1 (36-48), U-NII 2 (52-64)            | Select channels |  |  |  |  |  |
|   |                   |                                    | VUNII-1                                     |                 |  |  |  |  |  |
|   |                   |                                    | ✓ 36 ✓ 40 ✓ 44 ✓ 48                         |                 |  |  |  |  |  |
|   |                   |                                    | VUNII-2                                     |                 |  |  |  |  |  |
|   |                   |                                    | ✓ 52 √ 56 √ 60 √ 64                         |                 |  |  |  |  |  |
|   |                   |                                    | Close                                       | Create Plan     |  |  |  |  |  |

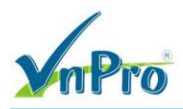

#### Click Create Plan và xem kết quả

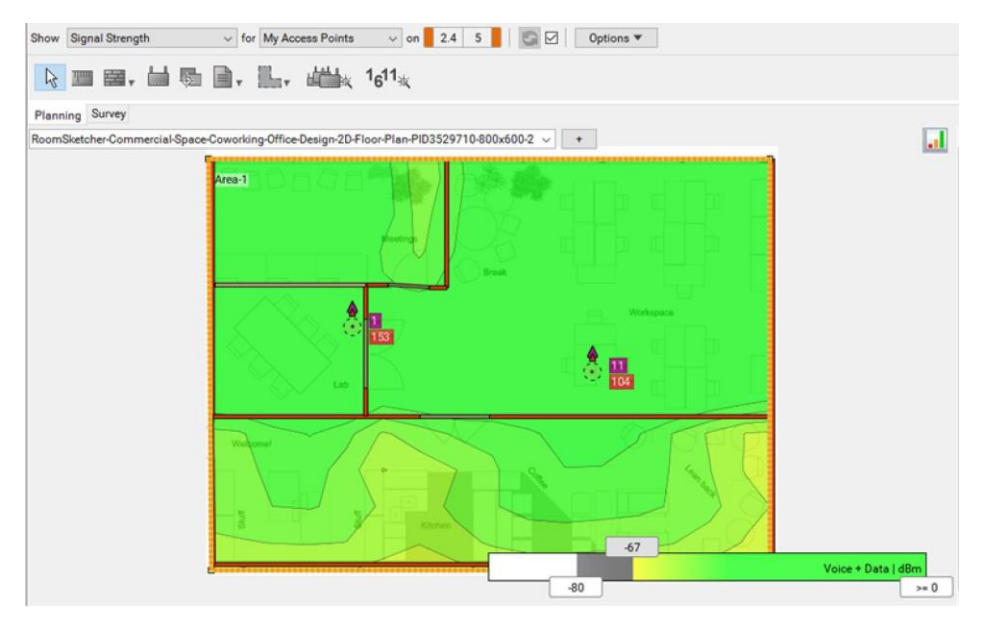